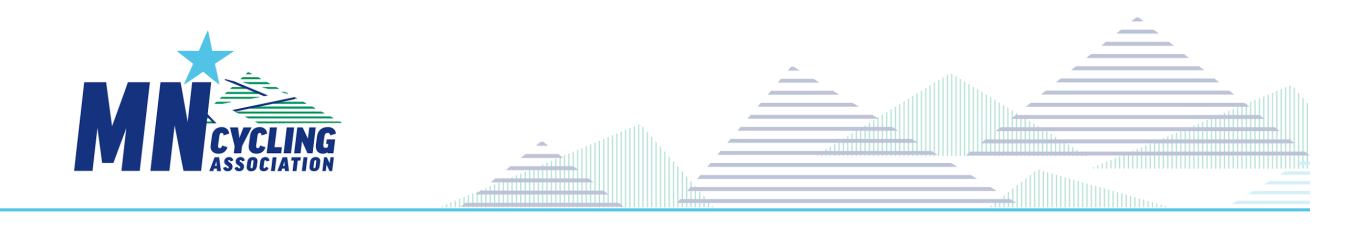

## **Registering a Team New Option (2024)**

If you are listed as a Team Admin in CCN, you can register your team(s) for the 2024 Season as follows:

- Sign-in to CCN using your usual login email and password.
- Copy and Paste this link into the URL of the CCN Page:

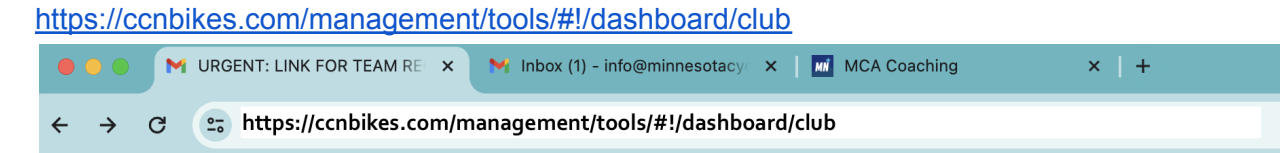

- You should see a list of teams you have Admin access to.
- Select (open) the 2024 Team you are registering
- In the team Dashboard Home, scroll down and click on the section AFFILIATE OR SANCTION THIS CLUB / TEAM/EVENT

| ation / Sanctioning |                                                  |
|---------------------|--------------------------------------------------|
|                     |                                                  |
|                     | + AFFILIATE OR SANCTION THIS CLUB / TEAM / EVENT |
|                     |                                                  |

- Select Minnesota Cycling Association Team Registration from the dropdown of options
- Then click 'Next'

0

Affili

- Input / Review / Update: Update the team's information and click Done
- Click Complete / Checkout to proceed to cart and pay the \$100 Team Fee

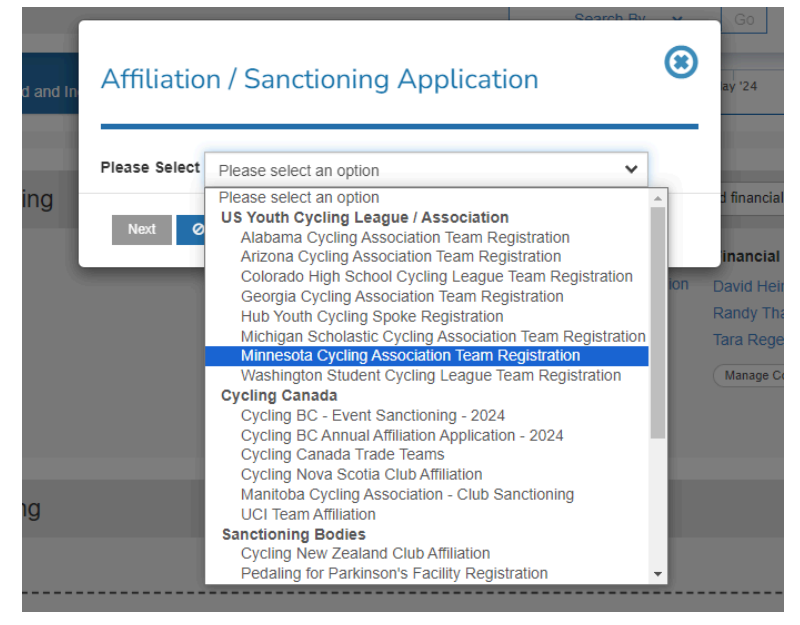